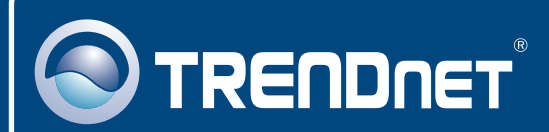

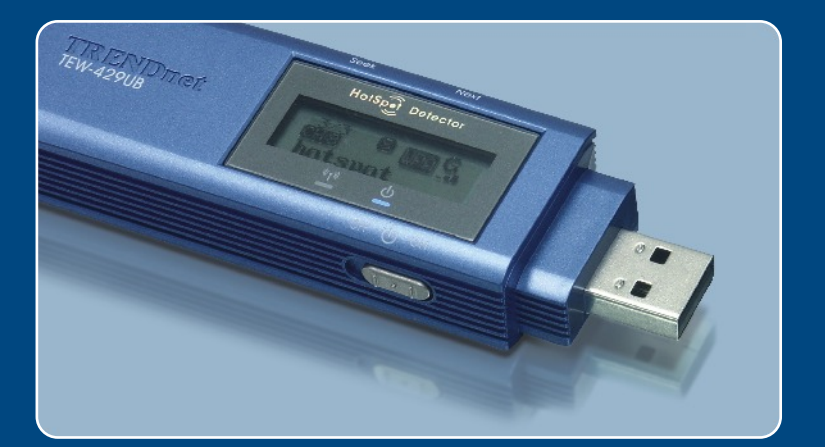

# Quick Installation Guide

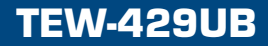

# **Table of Contents**

| Русский                                                                                                    | 1                |
|----------------------------------------------------------------------------------------------------|------------------|
| <ol> <li>Что нужно сделать в самом начале</li> <li>Применение локатором «горячих точек»</li> <li>Порядок подключения</li> <li>Использование беспроводного адаптера</li> </ol> | 1<br>2<br>5<br>7 |
| Troubleshooting                                                                                                    | 10               |

### 1. Что нужно сделать в самом начале

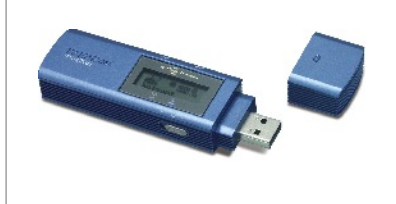

#### Содержимое упаковки

- TEW-429UB
- CD-ROM-диск с драйвером и утилитой
- Руководство по быстрой установке

### Системные требования

- CD-ROM-привод
- Компьютер с USB-портом
- ЦП: 300 МГц или более
- Память: 128 МБ или более
- Место на накопителе на жестких дисках: 20 Мб или более
- Точка доступа Access Point 802.11g или 802.11b (для режима Infrastructure) или другой адаптер беспроводной связи 802.11g (для сетевого режима Ad-Hoc/Peer-to-Peer).
- Windows XP/2000/ME/98SE

### <u>Применение</u>

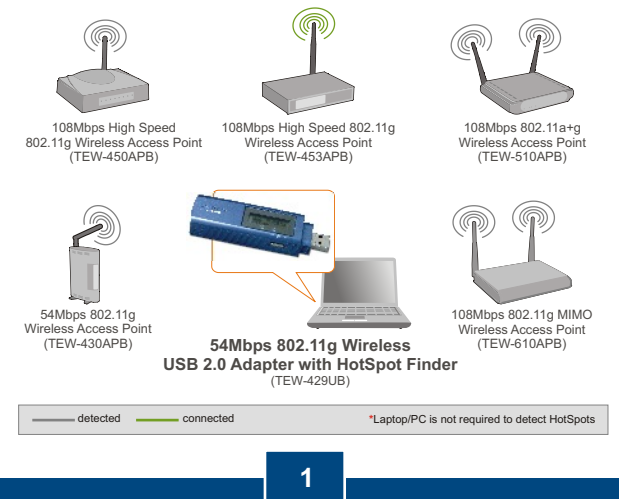

Русский

В нижеследующей таблице приведены функции каждой кнопки.

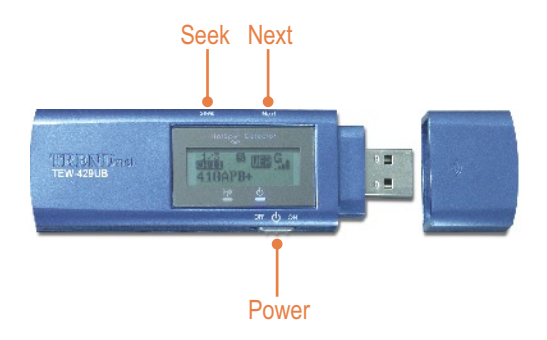

| ККККК | К КККККК                                                                                                    |
|-------|----------------------------------------------------------------------------------------------------|
| Power | Сеть: включение-выключение                                                                                                    |
| Seek  | <ol> <li>Поиск «горячих точек» - нажать<br/>[Seek]</li> <li>Если прижать кнопку [Seek] на 2<br/>секунды, то можно использовать<br/>различные возможности поиска</li> </ol> |
| Next  | Просмотр следующей точки доступа                                                                                                    |

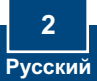

На следующем рисунке объясняется значение каждого символа на ЖК-табло.

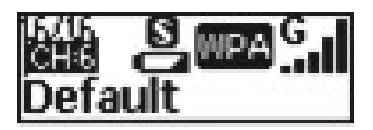

| SSID    | Отображается SSID точки доступа. Если SSID<br>длиннее 16 символов, то он будет перемещаться по<br>горизонтали                                                                                     |
|---------|----------------------------------------------------------------------------------------------------|
| Channel | Отображается используемый канал                                                                                                    |
| Entry   | Отображается текущие введенные данные. TEW-429UB вмещает в себя максимум 16 записей.                                                                                                    |
| Power   | <ul> <li>Индицируется заряженность аккумулятора.</li> <li>Аккумулятор разряжен</li> <li>Аккумулятор заряжен</li> <li>В «адаптерном» режиме или при зарядке аккумулятора через USB-порт</li> </ul> |

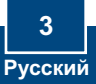

|              | 3 режим<br>"Seek" г<br>переклю | а поиска (режим S, F и D). Нажатием на кнопку<br>переключаются режимы поиска. После<br>чения на необходимый поисковый режим<br>че кионали "Sock" одать для измисима сойто |
|--------------|--------------------------------|----------------------------------------------------------------------------------------------------|
|              | нажмите<br>Си                  | на кнопку Seek опять для изучения саита.<br>ежим [S]: Точки доступа распределяются по<br>ле сигнала.                                                                      |
| Scan<br>mode | E Pe<br>e3<br>do<br>do         | ежим [F]: Перечисляются все<br>ашифрованные точки доступа (точки<br>оступа без безопасности) и каждая точка<br>оступа распределяется по силе сигнала.                     |
|              | D Ре<br>до<br>pa               | ежим [D]: Фиксируется единственная точка<br>оступа для тестирования силы ее сигнала в<br>изличных местах.                                                                 |
|              | Указыва<br>сети.               | ется настройка безопасности беспроводной                                                                                                    |
| Security     | WPA B                          | ключена безопасность WPA                                                                                                    |
| Security     | WEP                            | ключена безопасность WEP                                                                                                    |
|              | а Б<br>(Н                      | езопасность беспроводной сети отключена<br>нет защиты)                                                                                                    |
| Signal       | Указыва<br>(802.11b<br>распред | ется сила сигнала и полоса радиочастот<br>/g) беспроводной сети. Сила сигнала<br>елена на 5 уровней.                                                                      |
| Signai       | G.I P                          | ежим 802.11g в полосе частот 2,4 ГГц                                                                                                    |
|              | Ball P                         | ежим 802.11b в полосе частот 2,4 ГГц                                                                                                    |

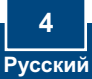

# 3. Порядок установки

Примечание: не присоединяйте беспроводной USB-адаптер к компьютеру до тех пор, пока не будет завершена установка клиентской служебной программы беспроводной связи.

### Пользователям Windows

1. Установите CD-ROM-диск со служебной программой и драйвером в дисковод CD-ROM компьютера и выберите Install Utility.

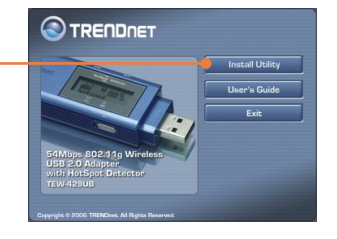

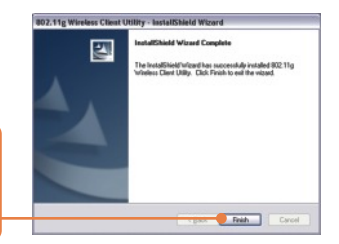

2. Следуйте указаниям из мастера InstalShield и щелкните по кнопке Finish.

<u>Примечание:</u> предусмотрено «горячее» подключение устройства TEW-429UB, при котором его подключение или отключение допускается без перезагрузки компьютера. После того, как вы вставите устройство TEW-429UB в один из своих портов USB, появится сообщение «Найдено новое оборудование».

3. Чрисоедините к USB-порту компьютера адаптер TEW-429UB Wireless USB.

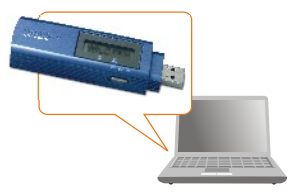

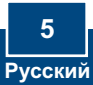

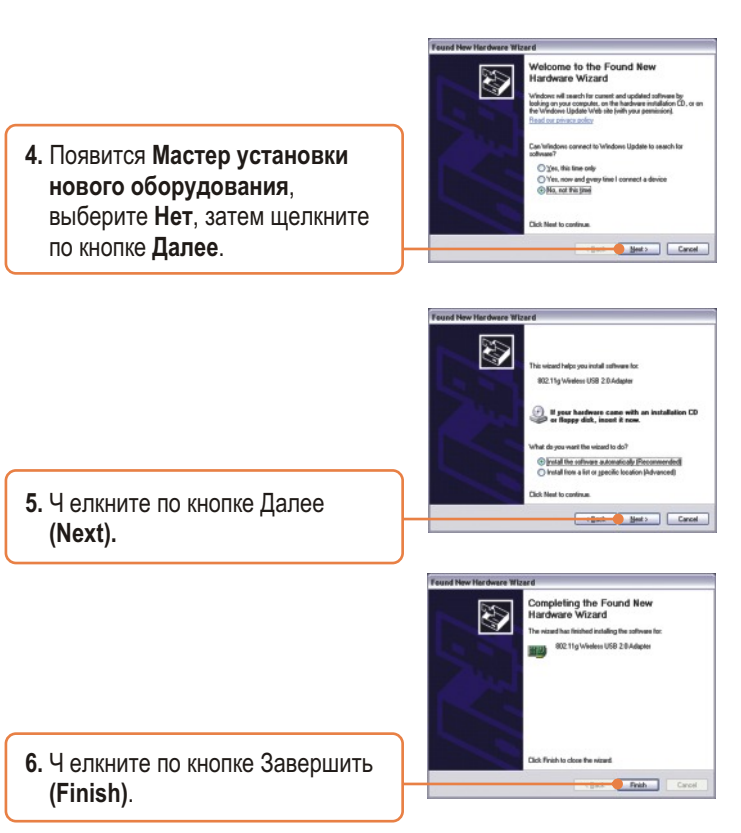

### Установка завершена.

<u>Примечание:</u> По завершении установки в системной области появится значок программы беспроводной связи (после часов, в правом нижнем углу экрана). Если он не появится, перезагрузите компьютер. **Перейдите** к разделу 4 «Беспроводная связь – конфигурация» для настройки устройства TEW-429UB.

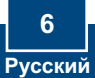

### 4. Использование беспроводного адаптера

<u>Примечание:</u> Для настройки беспроводной связи необходима точка доступа 802.11g или 802.11b (для режима Infrastructure) или другой адаптер беспроводной связи 802.11g (для сетевого режима Ad-Hoc/Peerto-Peer).

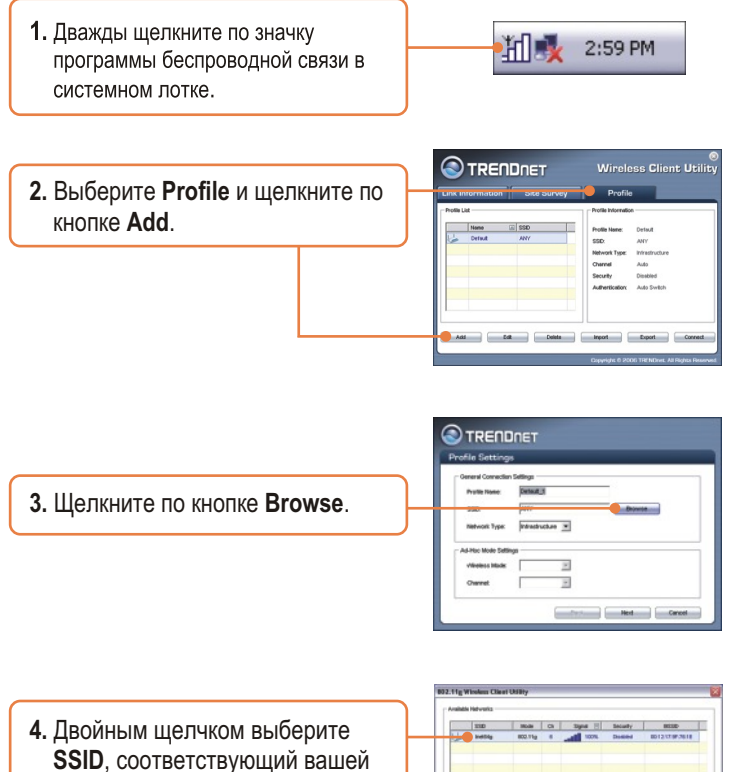

точке беспроводного доступа.

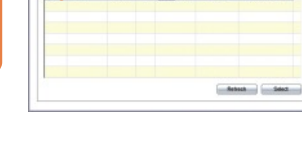

|                                                                                       | Profile Settings                                                                                         |
|---------------------------------------------------------------------------------------|----------------------------------------------------------------------------------------------------|
|                                                                                       | General Connector Settings<br>Prella Name Pethod, 1<br>SEO Padifig Browne<br>Network Type Pethoducture 9 |
| 5. Ч елкните по кнопке Далее<br>(Next).                                               | Alite Kan Shipp<br>                                                                                      |
|                                                                                       |                                                                                                    |
| 6. Выберите уровень безопасности (Security), соответствующий беспроволной сети, затем | Profile Settings<br>Webs Society<br>Secrety<br>Disting                                                   |

<u>Примечание:</u> если в вашей беспроводной сети действует система безопасности, то программа **Wireless Client Utility** укажет на необходимость произвести настройки безопасности для беспроводной связи до того, как перейти к нижеприведенным операциям. По поводу безопасности в беспроводной сети читайте в руководстве пользователя.

7. Проверьте настройки Advanced Settings и режим Wireless Mode, затем щелкните по кнопке Далее.

щелкните по кнопке Далее.

| dvanced Settings - |                   |              |   |
|--------------------|-------------------|--------------|---|
| Power Save Mode:   | Continuous Access | s Mode       | - |
| 602.11b Preamble:  | Ada 💌             |              |   |
| RTS Threshold      | 2347              | (0-2947)     |   |
| PRAG Treashold     | 12348             | (296 - 2946) |   |
| inviess Mode       |                   |              |   |
| E                  |                   |              |   |

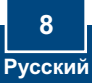

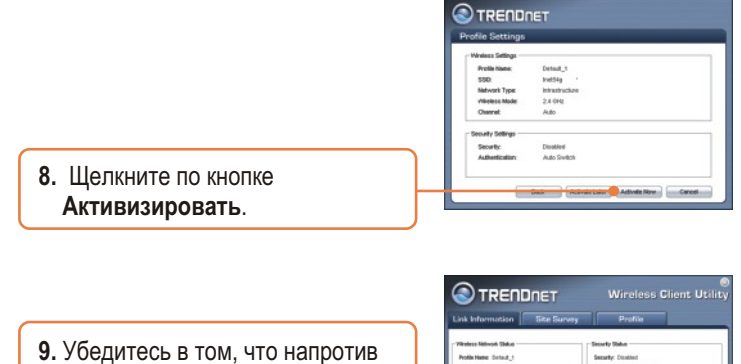

убедитесь в том, что напротив
 Link Status проставлено
 Connected.

| Windows Millands Tables                                                                                                    | - Deserts Dates                                                                                                    |
|----------------------------------------------------------------------------------------------------|----------------------------------------------------------------------------------------------------|
| Andrew Street 1                                                                                                    | Annual Constant                                                                                                    |
| ISB Setting                                                                                                    | Adhentication: Auto Switch                                                                                                    |
| Mit definition Type Introduce<br>Verlasses Mater. 1802.75p<br>Dearest Kitz (2:427.044)<br>Artimetel Kitz (2:437.044)<br>AF MAC Address: 0012:17.97.7614<br>Signal Elevergit: Elecolect (6%) | - 70749 (Solue<br>P. Address: 1902.160.233.3<br>Submit Made: 205.265.8<br>Solarvay, 1902.160.233.354<br>DNS Server: 192.160.233.300 |

### Установка завершена.

Подробнее о конфигурировании устройства TEW-429UB и дополнительных настройках можно узнать в разделе «Поиск и устранение неисправностей» руководства пользователя на CD-ROM-диске или на веб-сайте Trendnet по адресу http://www.trendnet.com.

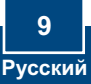

# **Q1:** I inserted the Utility & Driver CD-ROM into my computer's CD-ROM Drive and the installation menu does not appear automatically. What should I doK

A1: If the installation menu does not appear automatically, click Start, click Run, and type D:\Autorun.exe where "D" in "D:\Autorun.exe" is the letter assigned to your computer's CD-ROM Drive. And then click OK to start the installation.

# Q2: I completed all the steps in the Quick Installation Guide, but my Wireless USB Adapter isn't connecting to my access point. What should I doK

A2: First, verify that the Network Name (SSID) matches your wireless router or wireless access point's SSID. Second, you should check your TCP/IP properties to ensure that Obtain an IP address automatically is selected. Third, you can click on the Site Survey tab of the Wireless Client Utility to check and see if there are any available wireless networks listed.

#### Q3: Windows is unable to recognize my hardware. What should I doK

A3: Make sure your computer meets the minimum requirements as specified in Section 1 of this Quick Installation Guide. Also make sure that you install the Wireless Client Utility (as described in Section 3) before connecting the Wireless USB Adapter. If Windows is still unable to recognize your hardware, then try installing the Wireless USB Adapter to a different USB port of your computer.

#### Q4: I cannot open the Wireless Configuration Utility. What should I doK

A4: Go to your Device Manager to make sure the adapter is installed properly. If you see a networking device with a yellow question mark or exclamation point, you will need to reinstall the device and/or the drivers. To access your Device Manager, right-click My Computer, click Properties, click the Hardware tab, and then click Device Manager.

If you still encounter problems or have any questions regarding the TEW-429UB, please refer to the User's Guide included on the Utility & Driver CD-ROM or contact Trendnet's Technical Support Department.

#### Certifications

This equipment has been tested and found to comply with FCC and CE Rules. Operation is subject to the following two conditions:

(1) This device may not cause harmful interference.

(2) This device must accept any interference received. Including interference that may cause undesired operation.

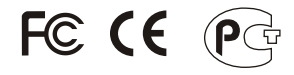

Waste electrical and electronic products must not be disposed of with household waste. Please recycle where facilities exist. Check with you Local Authority or Retailer for recycling advice.

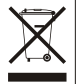

NOTE: THE MANUFACTURER IS NOT RESPONSIBLE FOR ANY RADIO OR TV INTERFERENCE CAUSED BY UNAUTHORIZED MODIFICATIONS TO THIS EQUIPMENT. SUCH MODIFICATIONS COULD VOID THE USER'S AUTHORITY TO OPERATE THE EQUIPMENT.

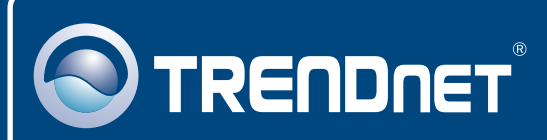

# TRENDnet Technical Support

#### US · Canada

**Toll Free Telephone:** 1(866) 845-3673 24/7 Tech Support

Europe (Germany • France • Italy • Spain • Switzerland • UK)

Toll Free Telephone: +00800 60 76 76 67

English/Espanol - 24/7 Francais/Deutsch - 11am-8pm, Monday - Friday MET

### Worldwide

Telephone: +(31) (0) 20 504 05 35

English/Espanol - 24/7 Francais/Deutsch - 11am-8pm, Monday - Friday MET

## **Product Warranty Registration**

Please take a moment to register your product online. Go to TRENDnet's website at http://www.trendnet.com

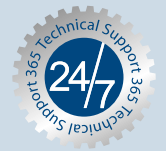

### TRENDNET

3135 Kashiwa Street Torrance, CA 90505 USA

Copyright ©2006. All Rights Reserved. TRENDnet.